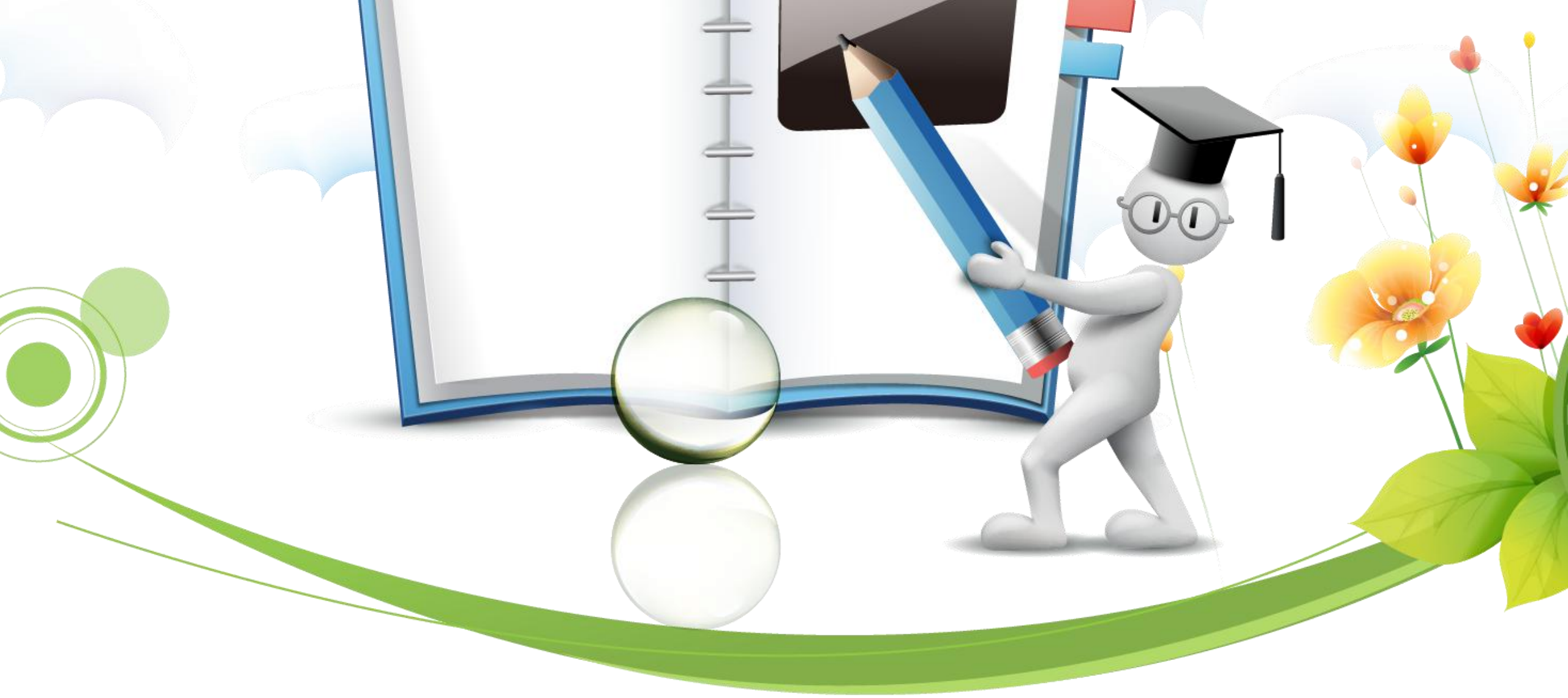

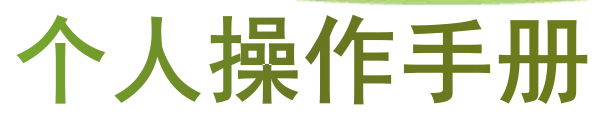

LOREM IPSUM DOLOR

# CONTENTS

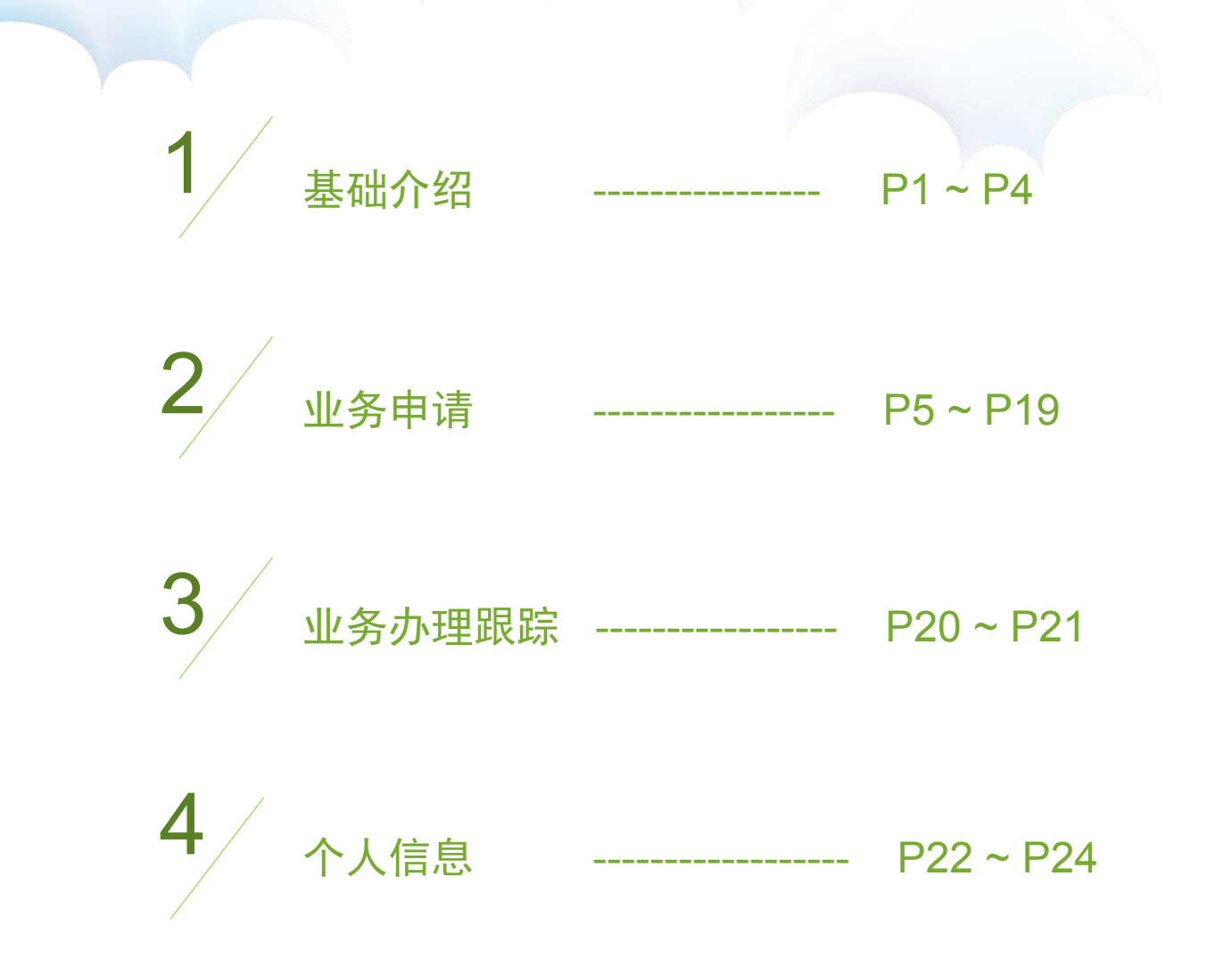

## 基本介绍

- 网上业务 --- 登录后个人进行申报信息录入
- 政策法规 --- 汇集职称申报的相关政策文件
- 资格条件 --- 汇集省属评委会申报所具备的条件要求
- 评审通知 --- 发布每年最新省属高、中级评委会的评审通知
- 通知公告 --- 发布最新动态
- 文件下载 --- 汇集了包括表格、用户操作手册等可供下载文件。
- 证书查询 --- 2015年之前的专业技术资格证书信息暂不支持查询

| 厂东省专业技术人7<br><sup>职称管理系统</sup>                      |                                                                                                    |         |                                       |
|-----------------------------------------------------|----------------------------------------------------------------------------------------------------|---------|---------------------------------------|
| 首页 网上业务 政策法规 贫                                      | 《格条件 评审通知 办事指商 通》                                                                                        | 加公告     | 文件下载 证书查询                             |
| 三 评审通知 三                                            | Ξ 通知公告                                                                                                   | =       | A 系统登录 注册新用户                          |
| €于开展2017年度广东省电力工程专业技术资格评审工作的通知                      | 常见问题解答(甲报必看)                                                                                             |         | 用户名                                   |
| <sup>一</sup> 东省文化厅关于转发省人社厅做好2017年度专业技术资格评审工作的遥<br>g | 关于做好"广东省专业技术人才职称管理系统"部门及单位账户设置<br>的通知                                                                    | I.I.I/F |                                       |
| 关于做好2017年度职称评审工作的遥知(珠人社(2017)195号)                  | 广东省高级专业技术资格评审委员会一览表                                                                                      |         | BOSTER S&FY                           |
| 关于做好2017年度职称评审工作的通知(粤人社发{2017}146号)                 | 关于移交省纺织工程技术高级工程师资格评审委员会和省纺织工程技                                                                           | *I      | 323120-3                              |
| 于报送2017年度报纸新闻高级职称评审材料的通知                            | 種师资格评事委员会意见的复数                                                                                           |         | 刘览器一键配置                               |
| 东省经济和信息化委关于报送2017年高级经济师等资格评审材料的通知                   | ) 水香香草草並沒不然落件事要因金一起表(中、初、页版)<br><上一页 1 2 下一页 > 到篤 1 页 載                                                  | ₩       | · · · · · · · · · · · · · · · · · · · |
| ←于开展2017年广东省自然科学研究(化学、物理专业)中级专业技术资<br>图评审工作的通知      | ■ 文件下载                                                                                                   | =       |                                       |
| 关于2017年度冶金工程技术工程师资格评审工作有关事项的通知                      | 个人操作手册                                                                                                   |         |                                       |
| 专于报送2017年度铁路工程初级专业技术资格评审材料的通知                       | 职称评审表格下载                                                                                                 |         |                                       |
| 东省科学技术厅关于2017年电子工程技术和科技情报研究中级专业技术<br>E格评审工作的通知      | 国家设置的专业技术资格、职业(执业)资格(水平)考试一览表                                                                            |         |                                       |
| < 上一页 <b>1</b> 2 3 4 5 下一页 >                        | 广东省专业技术人才网上申报系统操作手册(外网)_评委会                                                                              |         |                                       |
| 彩號 1 页 转到                                           | 广东省专业技术人才阿上申报系统操作手册(外网) 主管单位<br><br><br><br><br><br><br><br><br><br><br><br><br><br><br><br><br><br><br> | ≆↓      |                                       |

## 首次申报 首先需要进行"注册新用户"的操作

| ) 朱首专业技术人/                                     |                                                    |                           |
|------------------------------------------------|----------------------------------------------------|---------------------------|
| 首页 网上业务 政策法规 资                                 | 格条件 评审通知 办事指南 通知公司                                 | 告 文件下载 证书查询               |
| □ 评审通知 三                                       | Ⅲ 通知公告                                             | ▲ 系统 <del>登录</del> 注册新用户  |
| 关于开展2017年度广东省电力工程专业技术资格评审工作的通知                 | 常见问题解答(申报必看)                                       | 用户名                       |
| 广东省文化厅关于转发省人社厅做好2017年度专业技术资格评审工作<br>的通知        | 关于做好"广东省专业技术人才职称管理系统"部门及单位账户设置<br>工作的通知            | 密码 点击进入                   |
| 关于做好2017年度职称评审工作的通知(珠人社〔2017〕195号)             | 关于移交省纺织工程技术高级工程师资格评审委员会和省纺织工程技术工程师资格评审委员会和省纺织工程技术  | DEXD                      |
| 关于做好2017年度职称评审工作的通知(粤人社发{2017}146号)            |                                                    | 验证的                       |
| 广东省经济和信息化委关于报送2017年高级经济师等资格评审材料的<br>通知         | ) 东自自且专业技术货俗评审委员会一员表(甲、初、页级)<br>申报系统无法登陆或显示有问题解决方法 | 浏览器一键配置<br>登录 忘记密码?忘记用户名? |
| 关于开展2017年广东省自然科学研究(化学、物理专业)中级专业技<br>术资格评审工作的通知 | < 上一页 1 2 下一页 > 到第 1 页 转到                          |                           |
| 关于2017年度冶金工程技术工程师资格评审工作有关事项的通知                 | □ 文件下载                                             |                           |
| 关于报送2017年度铁路工程初级专业技术资格评审材料的通知                  | 个人操作手册                                             |                           |
| *东省科学技术厅关于2017年电子工程技术和科技情报研究中级专业               | 职称评审表格下载                                           |                           |
| 技术资格评审工作的通知<br>1                               | 国家设置的专业技术资格、职业(执业)资格(水平)考试一览表                      |                           |
| 关于报送2017年铁路工程高、中级专业技术资格评审材料的通知                 | 广东省专业技术人才网上申报系统操作手册(外网)_评委会                        |                           |
| < 上一页 <b>1</b> 2 3 4 5 下一页 >                   | 广东省专业技术人才网上申报系统操作手册(外网)_主管单位                       |                           |
| 到第 1 页 转到                                      | < 上一页 1 2 下一页 > 到第 1 页 转到                          |                           |

账户信息

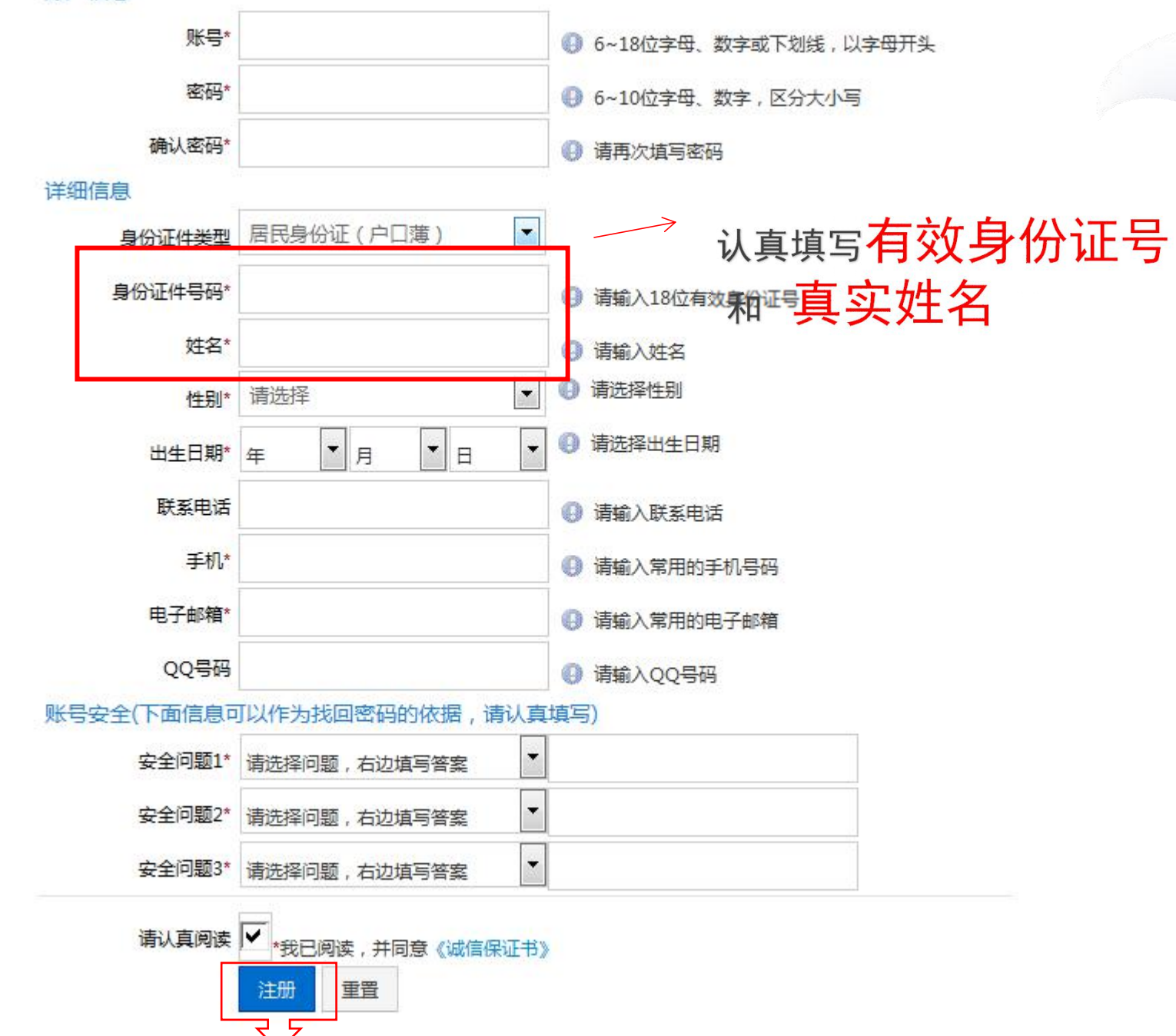

填入 八信息, 密码应当妥善保管。

3

## 新用户注册成功!请管理好自己的账号密码,以便下次使用!

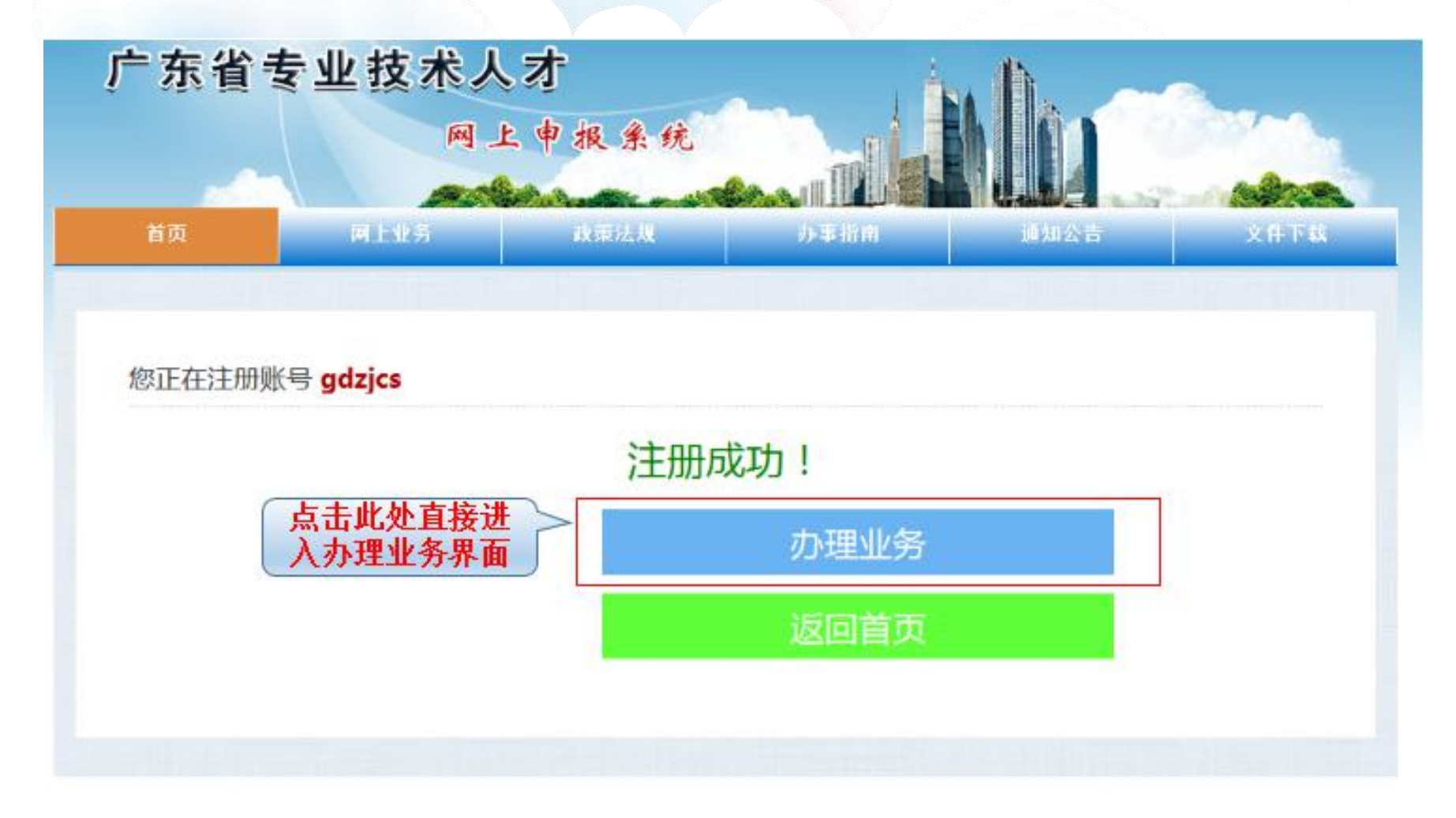

## 登录系统

| 广东省                                           | 专业技术人?<br>◎上。                          | ↑<br>申报采统                                |                                 | 未有!                     | 账号用户请点击<br>册新用户"按钮 |
|-----------------------------------------------|----------------------------------------|------------------------------------------|---------------------------------|-------------------------|--------------------|
| 首贞                                            | 网上业务                                   | 放筆法規                                     | 办事指南                            | 通知公告                    | ATTIX              |
| 政策法规                                          | =                                      | Ⅲ 通知公告                                   |                                 | ( ک                     | 系统登录 · 计要如用户       |
| 关于印发《广东省地质勘查工作<br>行)》的通知                      | ē专业高、中、初级资格条件(试                        | 关于做好2015年度专业<br>[2015] 128号 )            | 技术资格评审工作的通知(粤人)                 | 杜发 用户                   | -6                 |
| 关于印发《广东省工程技术高级<br>的通知<br>关于印发《广东省经工工程专业<br>通知 | &工程师(教授级)资格条件(试行)<br>业高、中、初级资格条件(试行)》的 | 关于印发《广东省高级<br>广东省高级专业技术资料<br>关于印发《广东省大中· | ●业技术<br>高评审委<br>●読校毕业生初次专业技术资格考 | わ用 部部<br>录 部部<br>時期以定都行 | в<br>ЈСРУ          |
| 关于明确当前专业技术资格申捐                                | gi平审若干问题的 遭知                           | 《外法》 酌遗知<br>关于印号亡女曾由祭室。                  | 后学结婚语言 由语专业技术资格                 | 842-14-51-28-91         | ⇒ 忘记密码?忘记用户名?      |
| 关于曾外来骞人员高级专业技术<br>关于印发《广东省高级专业技术              | 《资格确认的暂行办法<br>《资格评审暂行办法》 的通知           | 关于印发广东省卫生技                               | 《人员高、中级专业技术资格 <del>经</del> 4    | 4的通知                    | /                  |
| 关于印发《广东省中级专业技术                                | 《资格评审智行办法》的通知                          | 广东看非公有制企业专<br>关于做好2015年度专业               | 业技术人员专业技术资格评定暂行<br>技术资格评审工作的通知  | 动法                      |                    |
| 人事部关于印发《专业技术资格<br>关于印发《广东省工程技术高级<br>的通知       | 8评定试行办法》的通知<br>8工程师(教授级)资格条件(试行)       | 关于信息项目和主要功能                              | 船基本流程征求意见的通知                    |                         |                    |

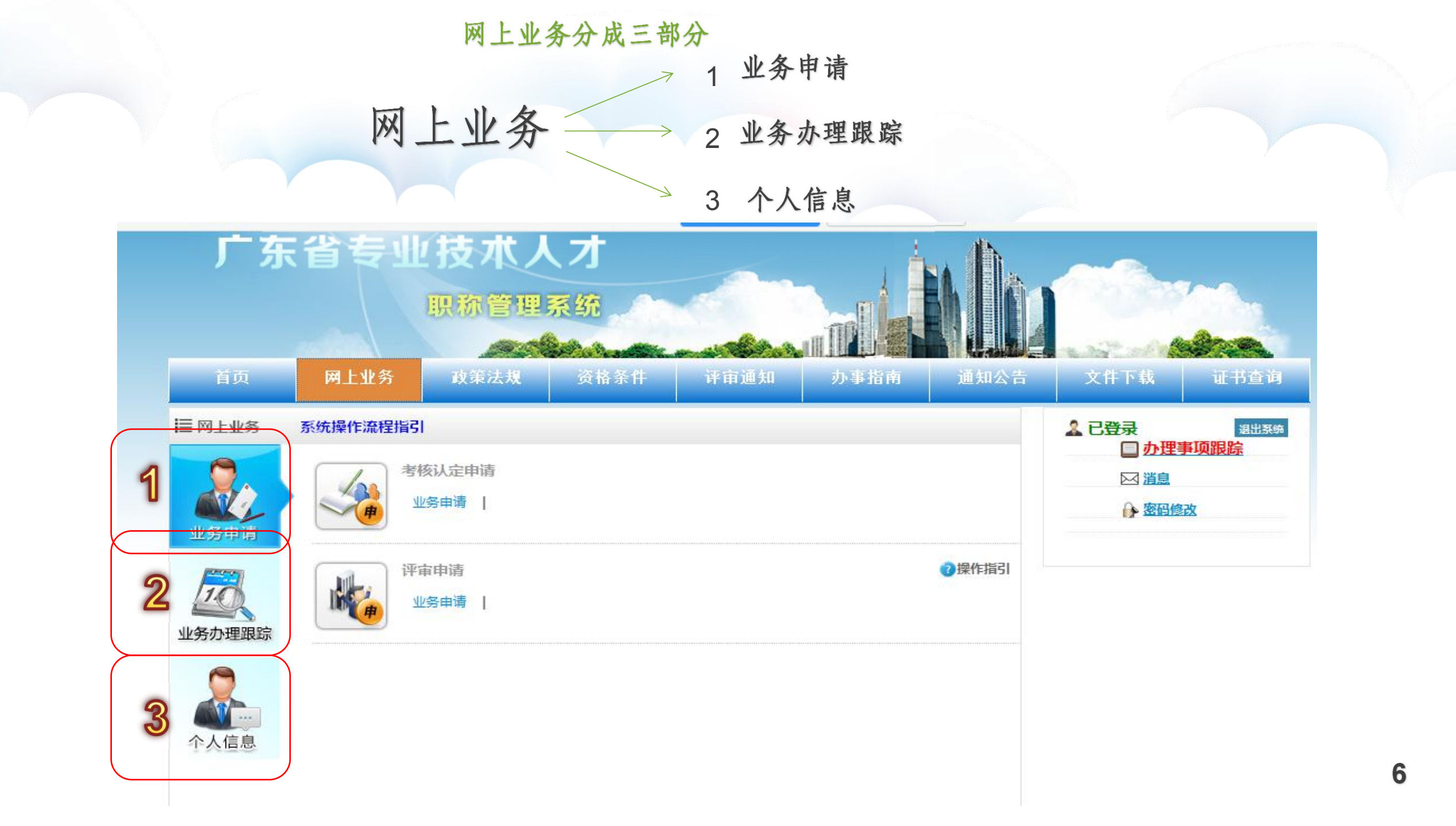

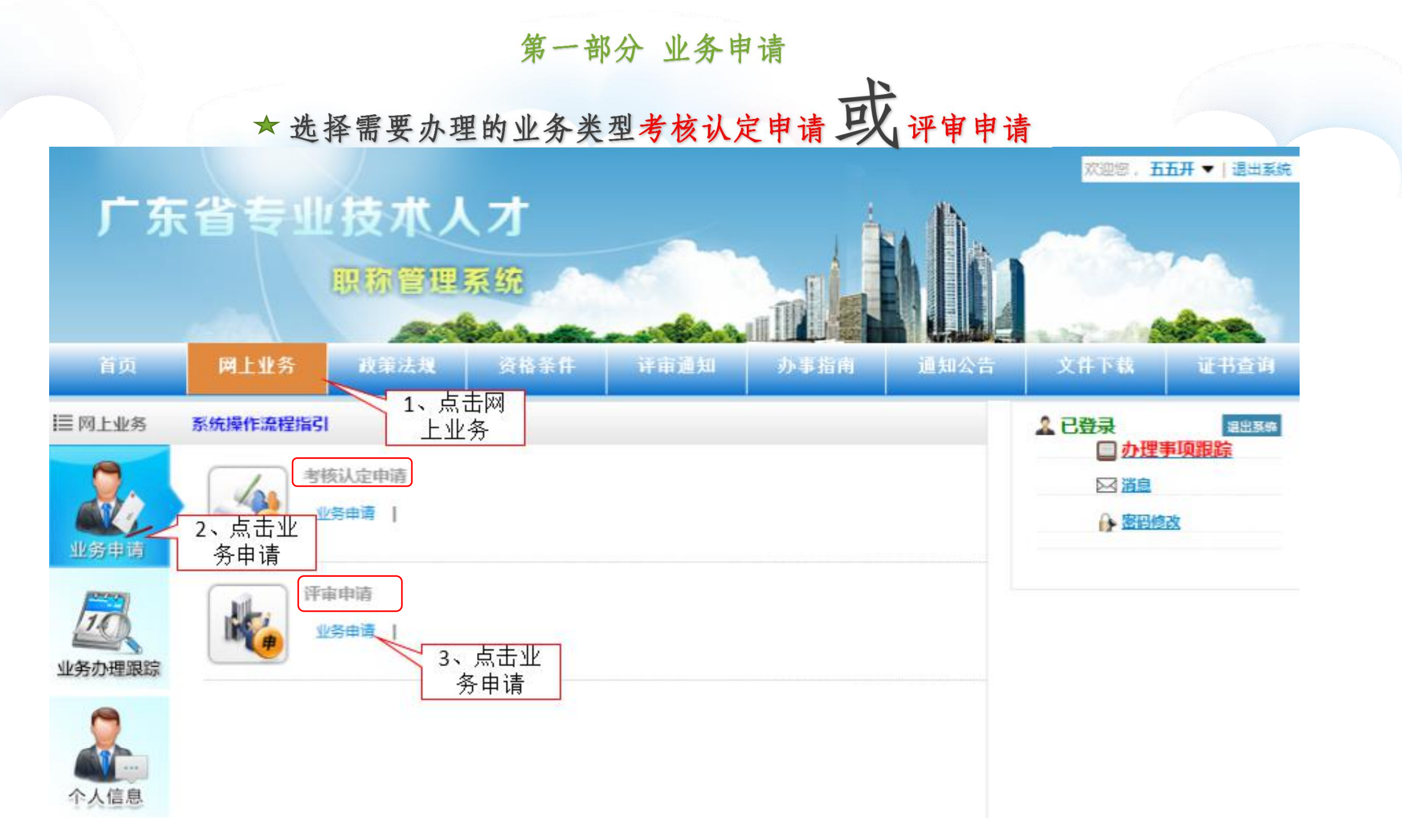

2种业务申请流程

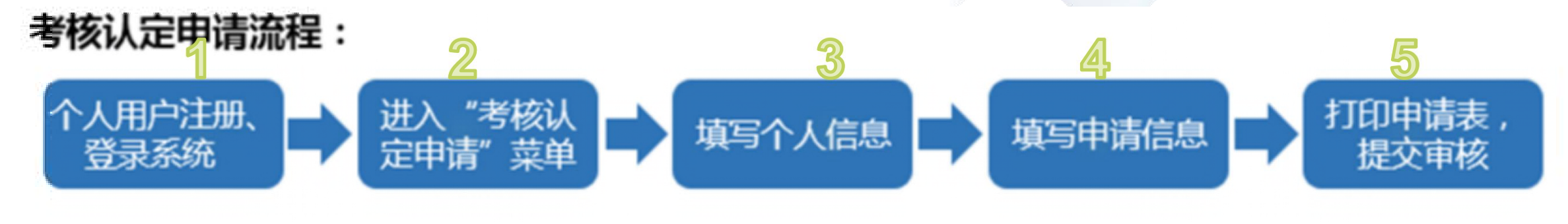

评审申请流程:

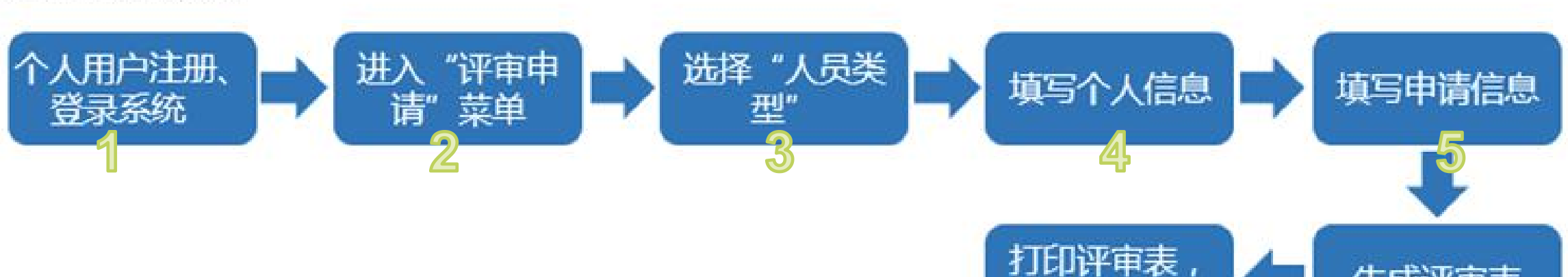

生成评审表

提交审核

## 第1种 考核认定申请 操作指引

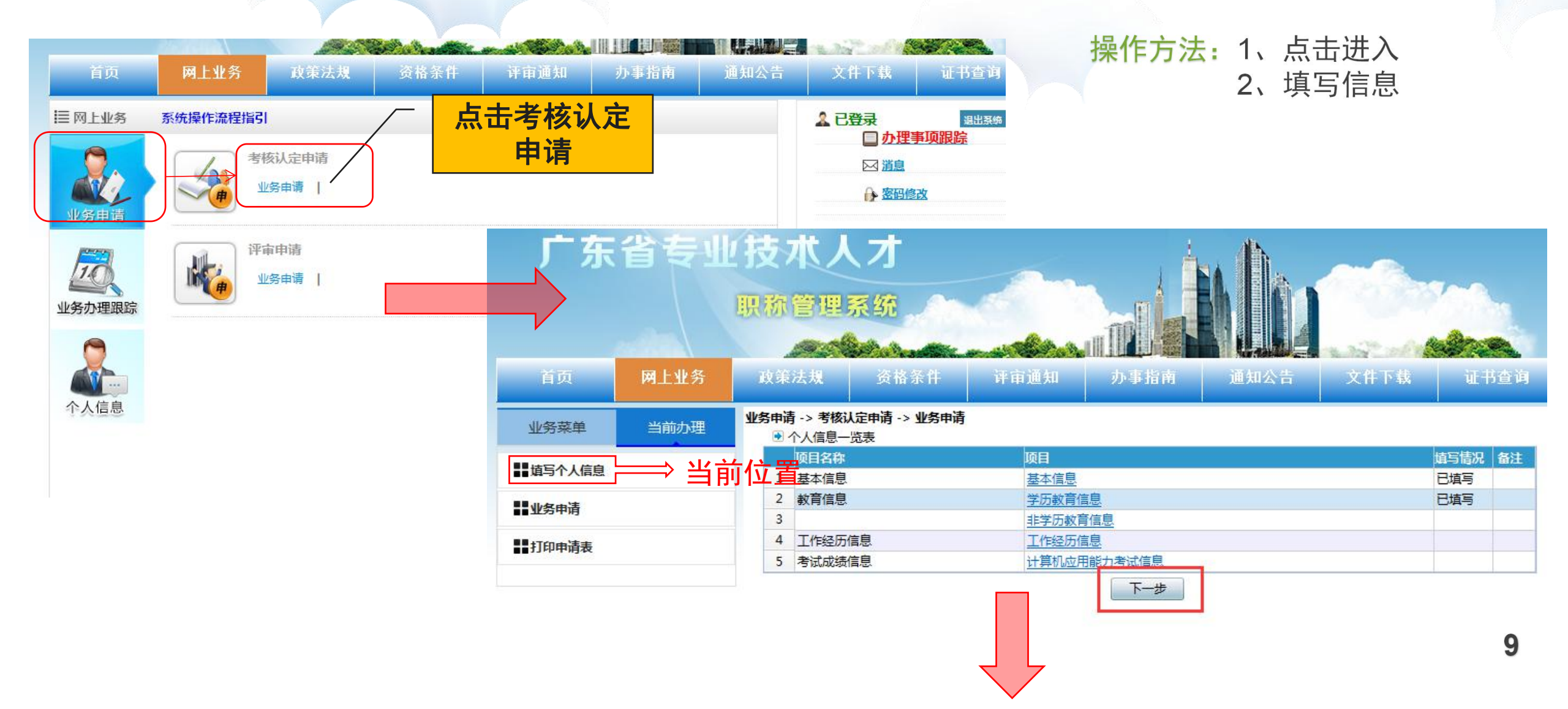

| 3.完善信息, | 点击提交 |
|---------|------|

| 前办理 业                                   | 务申请 -> 考核认定申请 -> 业务申请 | ł I                    |                         |                       |             |
|-----------------------------------------|-----------------------|------------------------|-------------------------|-----------------------|-------------|
|                                         | * 申报专业系列              | 新闻专业人员                 | * 申报专业名称 💿              | 广播电视新闻                |             |
|                                         | * 申报资格名称              | 编辑 🗸                   | * 申报资格等级                | 中级                    | ~           |
| 醫嘯」──────────────────────────────────── |                       | sds                    | *从事本专业或相近专业技术工          | 12                    |             |
| 打印申请表                                   |                       | 2017年十举去秋(山(山(山(山)))   |                         | 2017年頃上(1(1(1(1(1(1)  | D .         |
|                                         | * 何时何地何去业还未会还宁何       | 2017年入子专科(didid[didit》 | " 今 安 亚 王 口 利 敢 同 子 1 江 | 20174001(01010[01010] | )           |
|                                         | 专业技术资格                | d                      |                         |                       |             |
|                                         | * 参加何学术技术团体任何职        | d                      |                         |                       |             |
|                                         | *现行政职务及任职时间           | d                      |                         |                       |             |
|                                         | * 埴报时间                | 2017-09-05             |                         |                       |             |
|                                         | * 人事管理单位              | 测试账号2                  | * 主管单位                  | 测试账号20                |             |
|                                         | ▶ 计算机网络应用考试           |                        |                         |                       |             |
|                                         | 考试成绩                  | 成绩通知编号                 |                         | 考试时间                  |             |
|                                         | - 🕑 见习期奖惩情况           |                        |                         |                       |             |
|                                         |                       | ddd                    |                         |                       |             |
| <ul> <li>提交的纸质材料清单</li> </ul>           |                       | 173 Ser                |                         | 10.46                 | <b>B</b> // |
| 1 亡左省去州技术人                              | 员专业技术资格考核认实由据目        | 百称                     |                         | 1013X<br>一式1份 まて      | 果17<br>17   |
| 2 广东省专业技术人                              | 员专业技术资格考核认定由报信        | ×<br>信息录入表             |                         | 一式2份 打                | 42<br>90    |
| 3 贴资格证相片页                               |                       |                        |                         | 一式2份 <u>打</u>         | 1           |
| 10 14 4                                 | 页码 1 共1页 🕨            | M 23                   |                         | 第1到3行;                | 共 3         |
|                                         |                       | 添加                     |                         |                       |             |

提交

结束申请

暂存

10

#### 4.提交成功,即可下载

注意:下载后的《广东省专业技术人员资格考核认定申报表》为.DOC文档,可能会出现跨页的情况, 请自行对照原表格进行调整。但生成后的内容不允许修改。

| 当前办理      | 名称                           | 份数 操作          |
|-----------|------------------------------|----------------|
|           | 1 广东省专业技术人员专业技术资格考核认定申报表     | 一式1份 打印        |
| ▋ 填写个人信息  | 2 广东省专业技术人员专业技术资格考核认定申报信息录入表 | 一式2份 <u>打印</u> |
| I ulutati | 3 贴资格证相片页                    | 一式2份 <u>打印</u> |
| ■■ 业务中府   | 10 14 4 页码 1 共1页 1 号 2       | 第1到3行共3行       |

#### 如需查询办理状态请到:网上业务--.>业务办理跟踪—>业务查询(详细见P23-P24)

# 第2种 评审申请

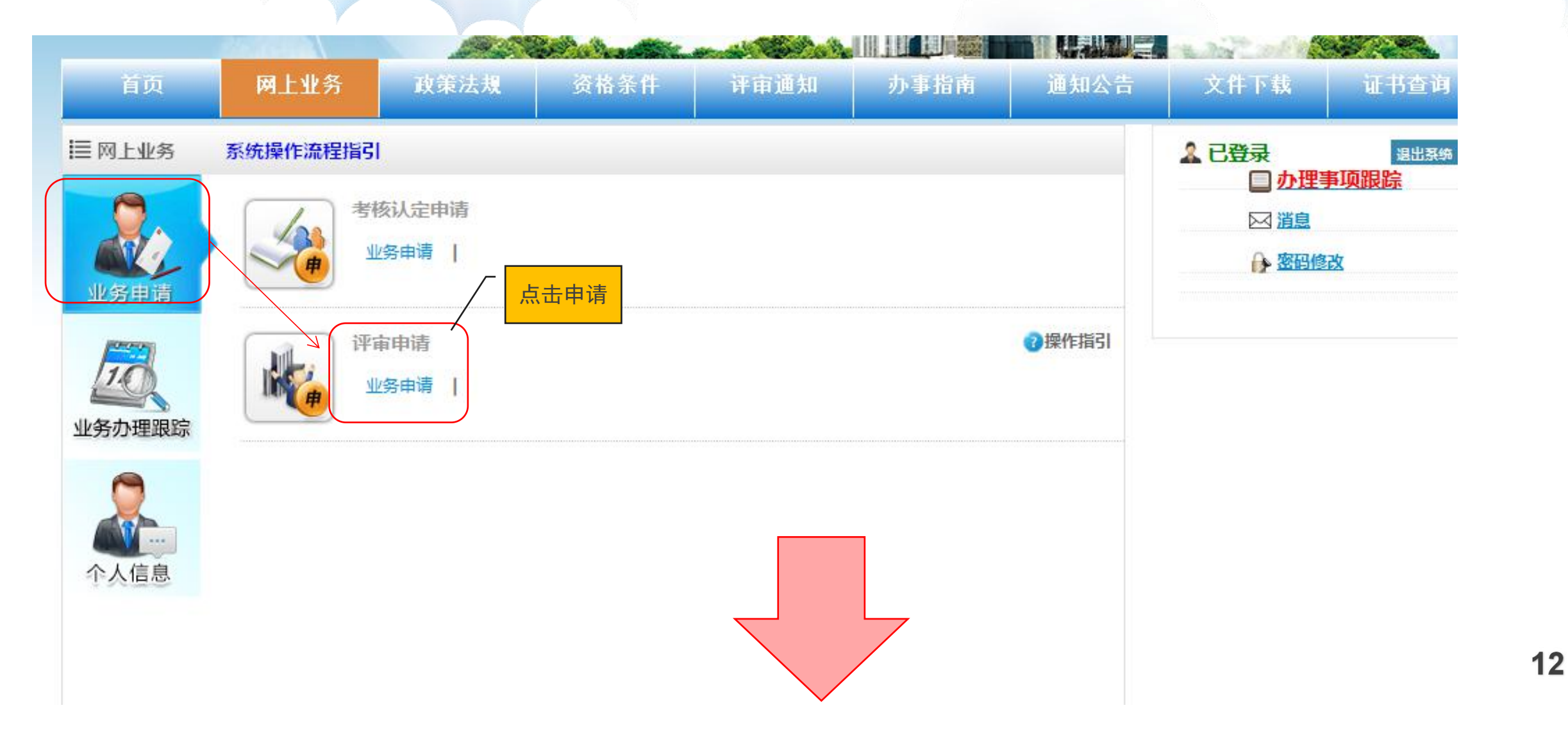

## 3、填写信息

提示

\* 人事管理单位 🔝 测试账号2

保存

靜选择自己那个单位。 动生管单位自动带出

关闭

注意:人事管理单位选择自己工作单位或档案保管单位. 主管单位自动带出

|               |          | 通专业技术人员<br>表              | 更改人员类型                           |            |          |                                         |   |
|---------------|----------|---------------------------|----------------------------------|------------|----------|-----------------------------------------|---|
|               |          | 源日 植                      | 写情况 备注                           |            |          |                                         |   |
| <b>植写申请信息</b> | 1 基本信息   | 基本信息                      | 埴写                               |            |          |                                         |   |
|               | 2 教育信息   | 学历教育信息                    | 」<br>埴写 本栏目对应评审表第1页的"学历(学位)教育情况" |            |          |                                         |   |
| 生成评审表         | 3        | 非学历教育信息                   | 本栏目对应评审表第1页的"非学历教育情况"            | □ ● 基本信    | ja       |                                         | 5 |
|               | 4 工作经历信息 | 11 工作经历信息                 | 本栏目对应评审表第1页的"主要工作简历"             |            | 身份证号码    | 440**                                   |   |
| 提交审核          | 5        | 聘任情况                      | 本栏目对应评审表第1页的"现聘任专业(学科)"          |            | * 姓夕     | (রিউ))                                  |   |
|               | 6        | <u>指导研究生和专业</u><br>技术人员情况 | 本栏目对应评审表第2页的"指导研究生和专业技术人员进修情况"   | KC         | *性别      | 文 ×                                     |   |
|               | 7 继续教育及均 | 音 <u>完成继续教育任务</u><br>具体情况 | 本栏目对应评审表第3页的"获现资格以来完成继续教育任务情况"   |            | * 出生日期   | 1982-08-15                              |   |
|               | 8        | 国内外进修(学习<br>培训)信息         | 本栏目对应评审表第2页的"国内外进修情况"            |            | * 文化程度   | 大学专科 💙                                  |   |
|               | 9 考试成绩信息 | <u>计算机应用能力考</u><br>试信息    | 本栏目对应评审表第2页的 "计算机应用能力考试"         |            | * 出生地    | 000000000000000000000000000000000000000 |   |
|               | 10       | 职称外语考试信息                  | 本栏目对应评审表第2页的"职称外语考试"             |            | * 工作单位   | 000000000000                            |   |
|               | 11       | 实践能力考试信息                  | 本栏目对应评审表第2页的 "专业实践能力考试成绩(属于考评结合  | 合专业方需填写)"  |          |                                         |   |
|               |          | 获现资格之前主要                  |                                  |            | * 参加工作时间 | 2006-07-13                              |   |
|               | 12 资格信息  | 专业技术工作及取                  | 本栏目对应评审表第4页的"获现资格之前主要专业技术工作及取得   | 导的业绩成果情况"  | *移动电话    | 13632323267                             |   |
|               |          | 得的业绩成果情况                  |                                  |            | 由子邮箱     | 5144303232@aa.com                       |   |
|               |          | 完成专业技术工作                  | 本栏目对应评审表第6页的"获现资格以来独立完成的专业技术工作   | 乍及取得的业绩成果情 |          |                                         | à |

13

曾用名
\* 民族 藏族
\* 政治面貌群众

固定电话

邮政编码 000000

主管单位 测试账号20

\* 户口性质 非农业户口(城镇) \* 户籍地址 000000000

\* 籍贯 0000000000

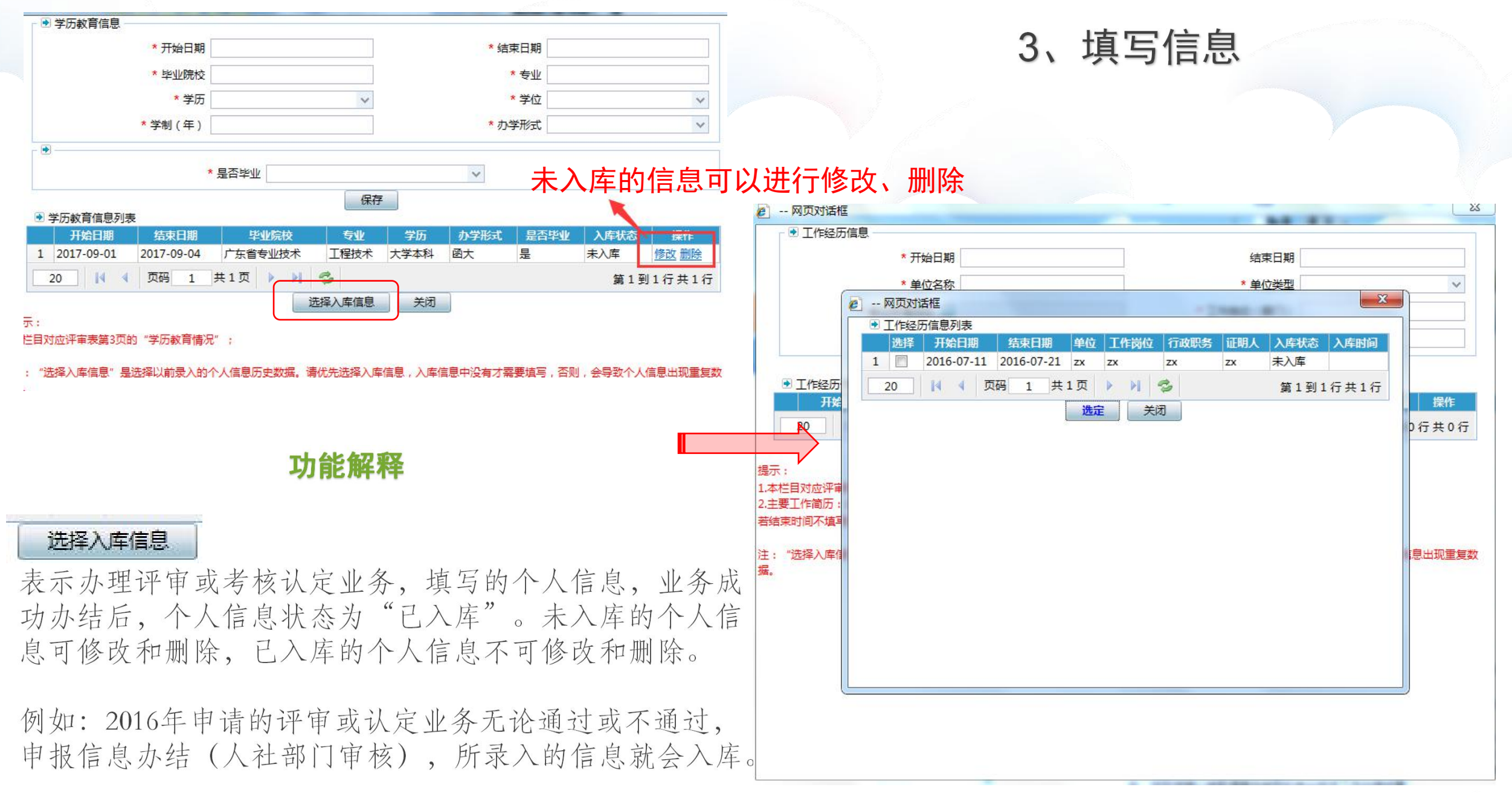

# 3、填写信息

### <mark>注意</mark>:按照自己实际情况填写, 如无法填写的项目,请直接<mark>跳过</mark> 该项目。

| 首贞     | 网上业务       | R.  | 和法规 资                   | 格杀任 计审通知                   | - DF | PRH             | 通知公告                 | 文件下                | 截 证书查询        |
|--------|------------|-----|-------------------------|----------------------------|------|-----------------|----------------------|--------------------|---------------|
| 业务菜单   | 当前办理       | 业务申 | 晴->评审申请->)<br>前人员类型:高等学 | 此务申请<br>校教师 更改人员类型         |      |                 |                      |                    |               |
| 埴写人员信息 | <u>⇒ ≚</u> | 前位  |                         | 顷目                         | 嬉写情况 | 备注              |                      |                    |               |
| 值写申请信息 |            |     | 1 基本信息                  | 基本信息                       |      |                 |                      |                    |               |
|        |            |     | 2 教育信息                  | 学历教育信息                     |      | 本表格对应评算         | 审表第1页的"学             | 历学位教育情况            | 2"            |
| 主成评审表  |            |     | 3 工作经历信息                | 工作经历信息                     |      | 本表格对应评算         | 审表第1页的"主             | 要工作经历"             |               |
| 是交审核   |            |     | 1                       | 指导研究生和专业技术人员情况             |      | 本表格对应评问         | 事表第6页的"指             | 得研究生或青年            | 「救师情况"        |
|        |            |     | 5 继续教育及培训信息             | 完成继续教育任务具体情况               |      | 本表格对应评算         | ■表篇2页的 <i>"获</i>     | 现资格以来参加            | 四继续教育情况"      |
|        |            |     | 5                       | 国内外进修(学习培训)信息              |      | 本表格对应评论         | <u>事表第2页的"</u> 获     | 现资格国内外进            | 1修情况"         |
|        |            |     | 7 考试成绩信息                | 计算机应用能力考试信息                | -    | 1、填写            | 用户所                  |                    |               |
|        |            | -   | 3                       | 职称外语考试信息                   |      | ] 雪田掲小          | ▶ 冬的个 ■              | 称外语考试              |               |
|        |            |     | 9 专业技术工作及业<br>绩成果       | 完成专业技术工作及取得业绩<br>成果信息      |      | 人基本             | 5信息 👳                | 现资格以来承担            | 1过何专业技术工作"    |
|        |            | 1   | o                       | 完成数学工作情况列表(非基础数师)          |      | 本表格对应评问         | 事表第4页的"获             | 现资格以来完成            | 见数学工作情况"      |
|        |            | 1   | 1                       | 班主任工作情况                    |      | 本表格对应评论         | 审表第6页的"弸             | 主任工作或社会            | 实践情况"         |
|        |            | 1   | 2                       | 参加实验室建设情况                  |      | 本表格对应评论         | 事表第6页的"参             | 加实验室建设修            | 影况"           |
|        |            | 1   | 3                       | 参加社会实践(挂职锻炼)情况。            |      | 本表格对应评问         | 审表第6页的"班             | I主任工作或社会           | 会践情况"         |
|        |            | 1   | 4 学术成果信息                | 承担已完成或结项的科学研究<br>项目(课题)信息  |      | 本表格对应评算         | 事表第10页的"             | 六、获现资格以            | 来主要科研情况"      |
|        |            | 1   | 5                       | 发明专利信息                     |      | 本表格对应评评         | 事表第9页的"四             | 、获专利的情况            | 5"            |
|        |            | 1   | 6                       | 公开发表的论文、著作、译著              |      | 本表格对应评论对应评审表第9  | 审表第8页的"一<br>9页的"三、公开 | 、公开发表的说<br>"出版的著作" | 3文、艺术作品",本表格  |
|        |            | 1   | 7                       | SCI、EI、ISTP、人大复印资<br>料索引给文 |      | 本表格对应评。<br>论文"  | ■表第8页的"二             | SCI. EI.           | ISTP、人大复印资料素引 |
|        |            | 1   | 8                       | 专项技术分析报告、实例材料              |      | 本表格对应评评         | 事表第9页的"五             | 、专项技术分析            | 行报告"          |
|        |            | 1   | 9 奖惩信息                  | 获奖信息                       |      | 本表格对应评;<br>的获奖" | 2、点击                 | 【下一步】              | 朱获奖情况(含指导学生   |
|        |            | 2   | 0 考核信息                  | 年度考核信息                     |      | 本表格对应评          | 】 按钮,进<br>写申请信       | E人到埧<br>記界面        | 考核和時任期满考核情    |

4、填写完毕,下一步

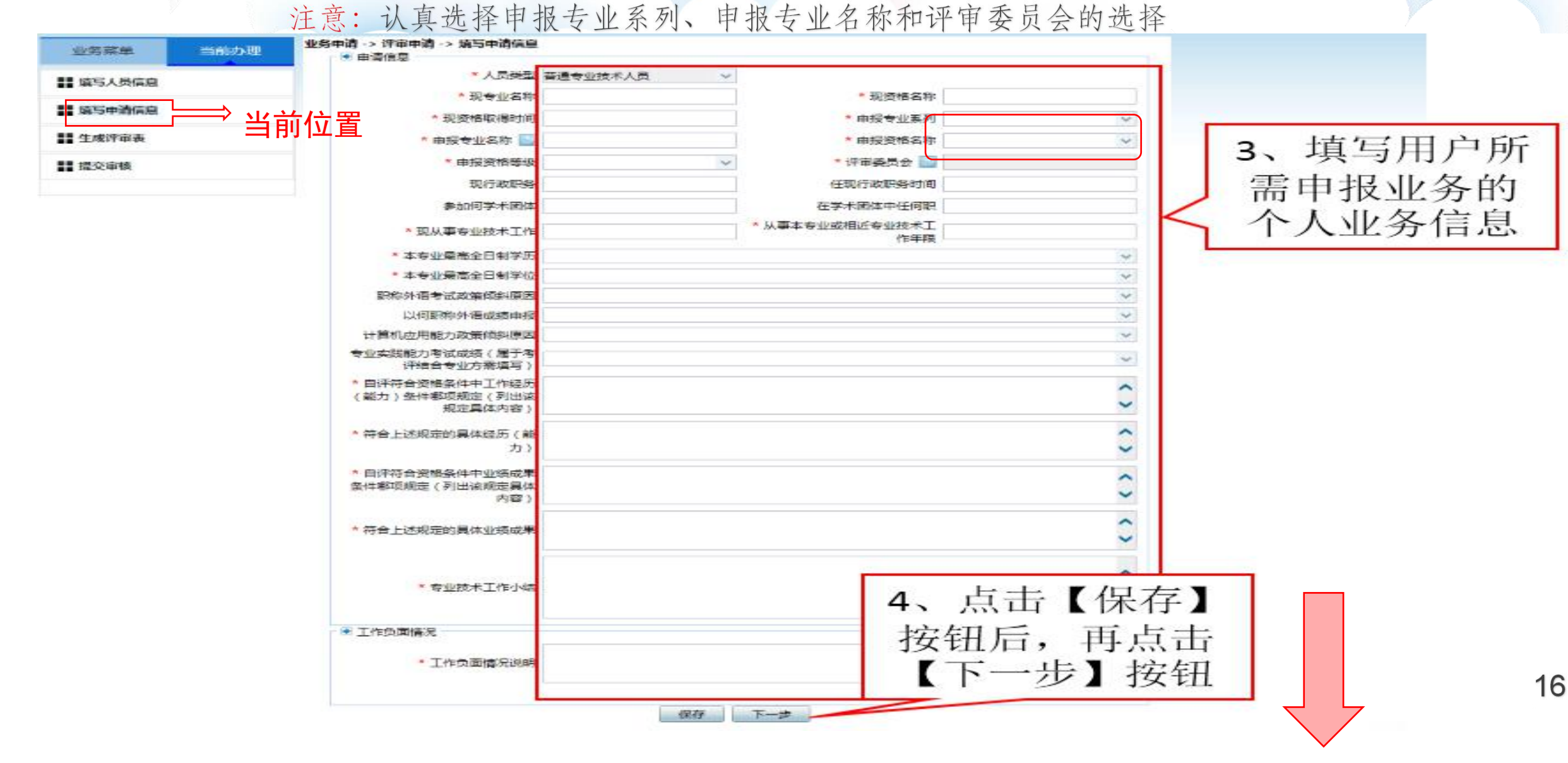

### 5、补充系统没有取值到的信息

### 注意: 生成评审表界面上, 红色框是针对系统中取不到值的信息, 可以进行补录。

| 广东                                                            | 省专业   | 技术人   | 、才<br>系统 |        |         |        |        |        |
|---------------------------------------------------------------|-------|-------|----------|--------|---------|--------|--------|--------|
| 首页                                                            | 网上业务  | 政策法规  | 资格条件     | 评审通知   | 办事指南    | 通知公告   | 文件下载   | 证书查询   |
| 业务菜单                                                          | 当前办理  | 提示:本界 | 面未取值的信   | 息需要手工填 | 写,手工填写; | 部分用红色框 | 标记,请填写 | 后保存信息, |
| <b>靖</b> 写人员信息                                                |       |       |          | 通过     | 比系统下载评审 | 表。     |        |        |
| <ul> <li>■ 填写申请信息</li> <li>● 生成评审表</li> <li>■ 提交审核</li> </ul> | ⇒ 当前耳 | 不节    |          |        |         | 申      | 报系列:   |        |

#### 专业技术资格申报表

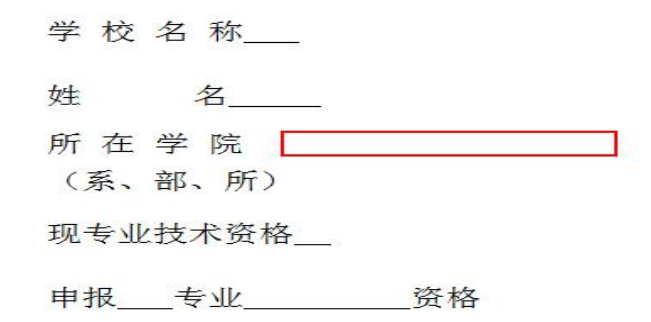

注意:此界面没法编辑的部分需要点击"完善个人信息",返回填写个人信息界面;

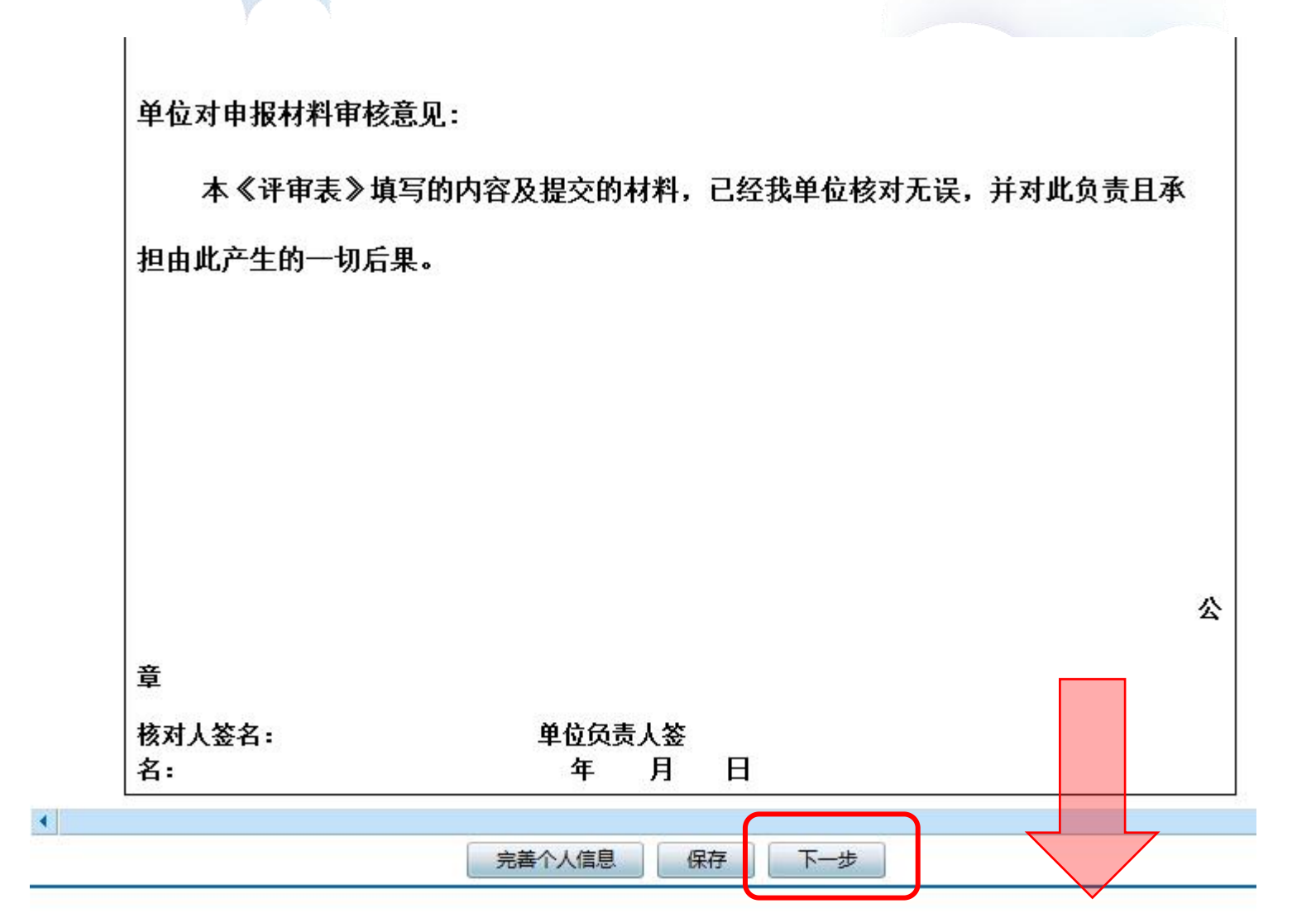

### 6、提交审核信息

#### 注意:暂时不需要上传任何附件

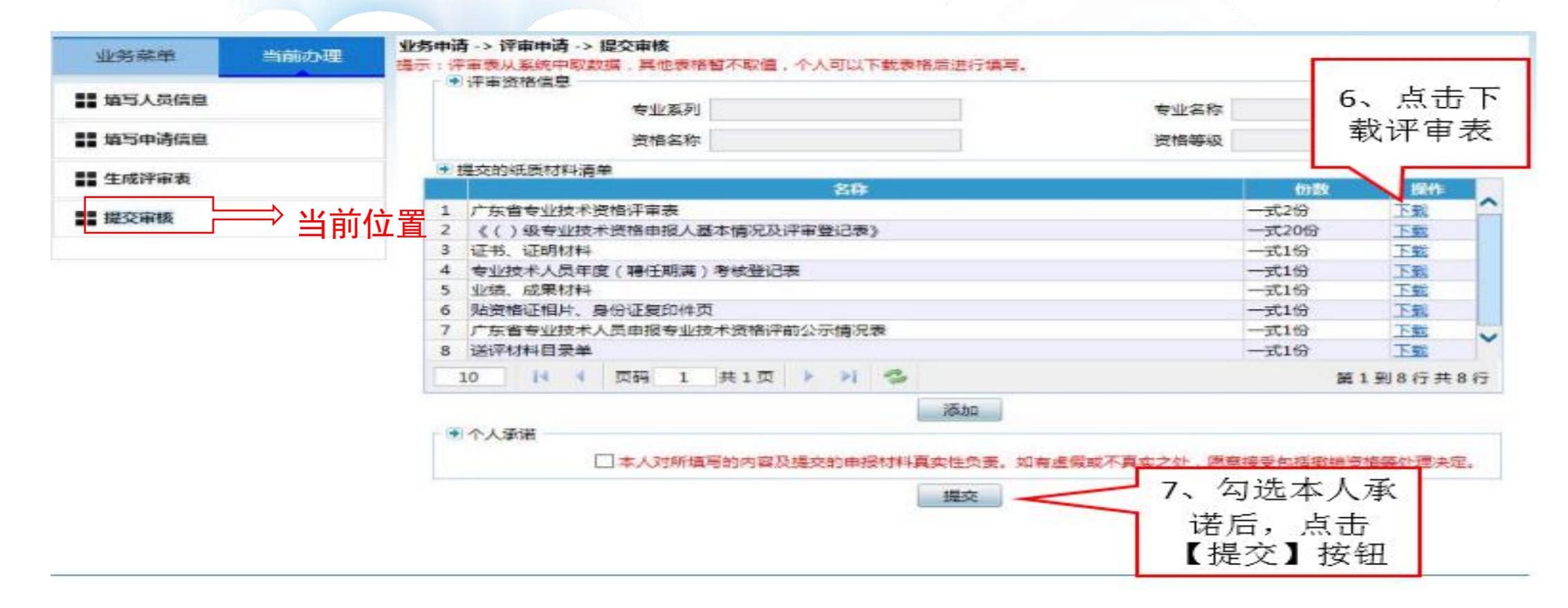

如需查询办理状态请到:网上业务--.>业务办理跟踪—>业务查询(详细见P23-P24)

## 第2板块:业务办理跟踪

业务办理跟踪主要功能:个人撤回、修改、重新提交、查询办理进度等情况

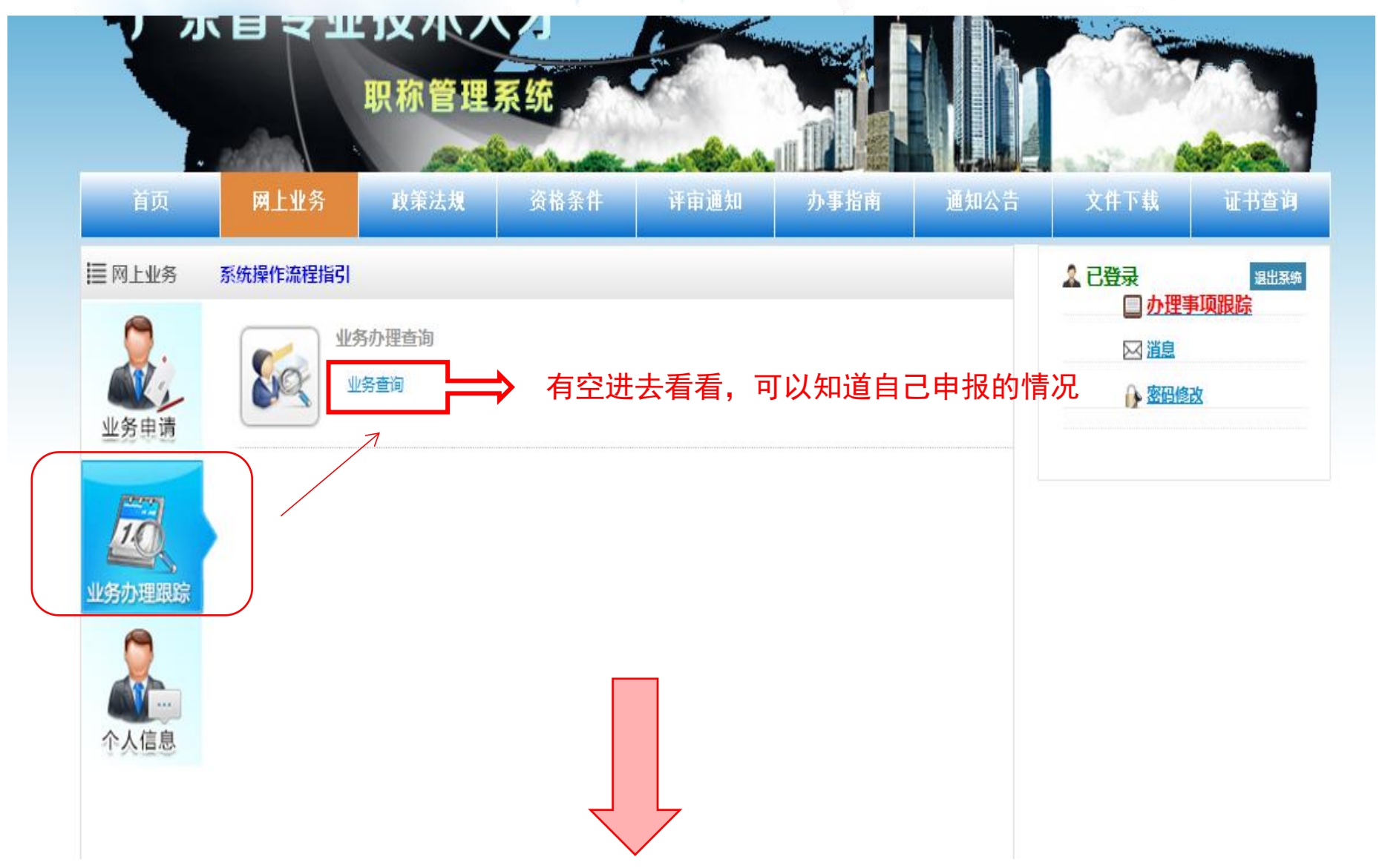

功能解释

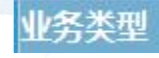

- 三种状态
- 1. 评审
- 2. 考核认定和
- 3. 人事管理单位变更

#### 办理状态

三种状态

- 1.显示"申请中"---表示申请业务已经提交
- 2.显示"办结"----表示业务结束,指当前申请流程已完成或被终止

首页

业务菜单

业务查询

3.显示"待提交"---表示业务还没有提交审核

#### 当前环节

五种状态(显示当前状态表示申请所到达的位置) 1.个人 2.人事单位 3.主管单位 4.评委会

5.人社部门

#### 操作

三种状态

1.显示打印--表示当前状态允许下载评审表
 2.显示撤回--表示当前状态允许自行撤回申请进行修改
 3.显示修改--表示当前状态允许修改和重新提交

| 务 政策法                                                                                                    | 规                                                                                                    | 资格条件                                                                                                  | 评审通知                                                                                                    | 办事                                                                                                    | 指南 通知公告                                                                                                    | 文件下载 证书                                                                                                    |
|----------------------------------------------------------------------------------------------------|----------------------------------------------------------------------------------------------------|----------------------------------------------------------------------------------------------------|----------------------------------------------------------------------------------------------------|----------------------------------------------------------------------------------------------------|----------------------------------------------------------------------------------------------------|----------------------------------------------------------------------------------------------------|
| 理 业务办理跟                                                                                                    | <b>腙 -&gt; 业务办</b><br>询条件                                                                                                    | 理查询 -> ⊻                                                                                              | <u> </u> 务查询                                                                                                 | 77                                                                                                    |                                                                                                    | lo As                                                                                                    |
| ⇒ 当前                                                                                                    | ī位置                                                                                                    |                                                                                                    | 期从                                                                                                    |                                                                                                    |                                                                                                    | 至                                                                                                    |
|                                                                                                    | , ,                                                                                                    | 业务                                                                                                    | 类型                                                                                                    | 1                                                                                                    | 1                                                                                                    |                                                                                                    |
|                                                                                                    |                                                                                                    |                                                                                                    |                                                                                                    | I                                                                                                    | 查询                                                                                                    |                                                                                                    |
| ● 信息                                                                                                    | 息列表<br>IDI标志 申请                                                                                                    | 旧期                                                                                                    | 业务类型                                                                                                    | 計算                                                                                                    | 当前环节                                                                                                    | 操作                                                                                                    |
| ● 信息<br>退<br>1                                                                                                    | 息列表<br>1回标志 申请<br>201                                                                                                    | 日期<br>.7-08-28                                                                                        | 业务类型<br>评审                                                                                                   | 1<br>か理状态<br>申请中                                                                                                    | 普询<br>当前环节<br>评委会日常工作部门审核                                                                                                    | 操作<br>查看洋街 打印                                                                                                    |
| ● 信息<br>退<br>1<br>2                                                                                                    | 息列表<br>風回标志 申请<br>201<br>201                                                                                                    | 日期<br>7-08-28<br>7-08-28                                                                              | <u>业务</u> 类型<br>評审<br>考核认定                                                                                   |                                                                                                    | 当前环节<br>学委会日常工作部门审核<br>人事管理单位考核认定审核                                                                                                    | 操作<br>查看详 <u>情 打印</u><br>查看详 <u>情 撤回 打印</u>                                                                                                    |
| ● 信息<br>返<br>1<br>2<br>3<br>4                                                                                               | <ul> <li>割決</li> <li>回标志 申請</li> <li>201</li> <li>201</li> <li>201</li> <li>201</li> </ul>                                                                                                    | 日期<br>7-08-28<br>7-08-28<br>7-01-18<br>6 12 00                                                        | 业务类型<br>评审<br>考核认定<br>评审                                                                                     |                                                                                                    | 普询<br>当前环节<br>评委会日常工作部门审核<br>人事管理单位考核认定审核<br>评委会日常工作部门审核                                                                                                    | 操作<br>查看洋 <u>清</u> 打印<br>查看洋 <u>清</u> 撤回 打印<br>查看洋 <u>清</u> 打印                                                                                                    |
| ● 信見<br>1<br>2<br>3<br>4<br>5                                                                                               | 副示志 申请<br>201<br>201<br>201<br>201<br>201<br>201                                                                                                    | 日期<br>7-08-28<br>7-08-28<br>7-01-18<br>6-12-09<br>6-11-10                                             | <u>业务类型</u><br>深审<br>考核认定<br>深审<br>深审<br>深市                                                                  |                                                                                                    | 普询 当前环节 评委会日常工作部门审核 人事管理单位考核认定审核 评委会日常工作部门审核 八社部门核准 人社部门核准                                                                                                    | 操作           查看洋街 打印           查看洋街 指回           查看洋街 打印           查看洋街 打印           查看洋街 打印           查看洋街 打印                                                                                                    |
| <ul> <li>● 信息</li> <li>1</li> <li>2</li> <li>3</li> <li>4</li> <li>5</li> <li>6</li> </ul>                                  | <ul> <li>副标志 申请</li> <li>201</li> <li>201</li> <li>201</li> <li>201</li> <li>201</li> <li>201</li> <li>201</li> <li>201</li> <li>201</li> <li>201</li> <li>201</li> <li>201</li> <li>201</li> <li>201</li> <li>201</li> </ul>                                                                                                    | 日期<br>7-08-28<br>7-08-28<br>7-01-18<br>6-12-09<br>6-11-10<br>6-09-06                                  | 业务类型       评审       考核认定       评审       评审       评审       评审       评审       评审                               |                                                                                                    | 普询           当前环节           评委会日常工作部门审核           人事管理单位考核认定审核           评委会日常工作部门审核           人社部门核准           人社部门核准           田人単位审核                                                            | 操作       查看洋街 打印       查看洋街 打印       查看洋街 打印       查看洋街 打印       查看洋街 打印       查看洋街 打印       查看洋街 打印       查看洋街 打印       查看洋街 打印                                                                                                    |
| ● 信息<br>1<br>2<br>3<br>4<br>5<br>6<br>7                                                                                     | 息列表<br>和 記<br>201<br>201<br>201<br>201<br>201<br>201<br>201<br>201<br>201<br>201                                                                                                    | 日期<br>7-08-28<br>7-08-28<br>7-01-18<br>6-12-09<br>6-11-10<br>6-09-06<br>6-08-18                       | 业务类型         泙审         考核认定         泙审         パ市         泙审         小事管理单位变更         考核认定                  |                                                                                                    | 普询 当前环节 评委会日常工作部门审核 人事管理单位考核认定审核 评委会日常工作部门审核 人社部门核准 人社部门核准 用人单位审核 个人考核认定申请                                                                                                    | 操作           查看洋街 打印           查看洋街 描画 打印           查看洋街 打印           查看洋街 打印           查看洋街 打印           查看洋街 打印           查看洋街 打印           查看洋街 打印           查看洋街 打印           查看洋街 打印           查看洋街 打印                                                                      |
| ● 信見<br>1<br>2<br>3<br>4<br>5<br>6<br>7<br>8                                                                                | <ul> <li>創入表</li> <li>単満</li> <li>201</li> <li>201</li> </ul> | 日期<br>7-08-28<br>7-08-28<br>7-01-18<br>6-12-09<br>6-11-10<br>6-09-06<br>6-08-18<br>6-08-17            | 业务类型         评审         考核认定         评审         /平审         评审         考核认定         考核认定         考核认定        | か理状态<br>申请中     申请     力结     力结     力括     力括     力括     力括     力括     力括     力括     力括     力括     力括     力括 | 当前环节<br>评委会日常工作部门审核<br>人事管理单位考核认定审核<br>评委会日常工作部门审核<br>评委会日常工作部门审核<br>人社部门核准<br>人社部门核准<br>用人单位审核<br>个人考核认定申请<br>个人考核认定申请                                                                            | 操作           查看洋街 打印           查看洋街 打印           查看洋街 打印           查看洋街 打印           查看洋街 打印           查看洋街 打印           查看洋街 打印           查看洋街 打印           查看洋街 打印           查看洋街 打印           查看洋街 打印           查看洋街 打印           查看洋街 打印           查看洋街 打印           查看洋街 打印 |
| <ul> <li>● 信息</li> <li>1</li> <li>2</li> <li>3</li> <li>4</li> <li>5</li> <li>6</li> <li>7</li> <li>8</li> <li>9</li> </ul> | <ul> <li>創業</li> <li>創業</li> <li>201</li> <li>201</li> </ul>  | 日期<br>7-08-28<br>7-08-28<br>7-01-18<br>6-12-09<br>6-11-10<br>6-09-06<br>6-08-18<br>6-08-17<br>6-08-17 | 业务类型         泙审         考核认定         泙审         八事管理单位变更         考核认定         考核认定         考核认定         考核认定 |                                                                                                    | <ul> <li>当前环节</li> <li>评委会日常工作部门审核</li> <li>人事管理单位考核认定审核</li> <li>评委会日常工作部门审核</li> <li>人社部门核准</li> <li>人社部门核准</li> <li>用人单位审核</li> <li>个人考核认定申请</li> <li>个人考核认定申请</li> <li>人寿管理单位考核认定审核</li> </ul> | 操作           查看洋街 打印           查看洋街 打印           查看洋街 打印           查看洋街 打印           查看洋街 打印           查看洋街 打印           查看洋街 打印           查看洋街 打印           查看洋街 打印           查看洋街 打印           查看洋街 打印           查看洋街 打印           查看洋街 打印           查看洋街 打印                   |

1、已提交的申请信息不能修改,若需要修改,请联系相关部门退回数据或自己撤回数据

## 第3板块:个人信息

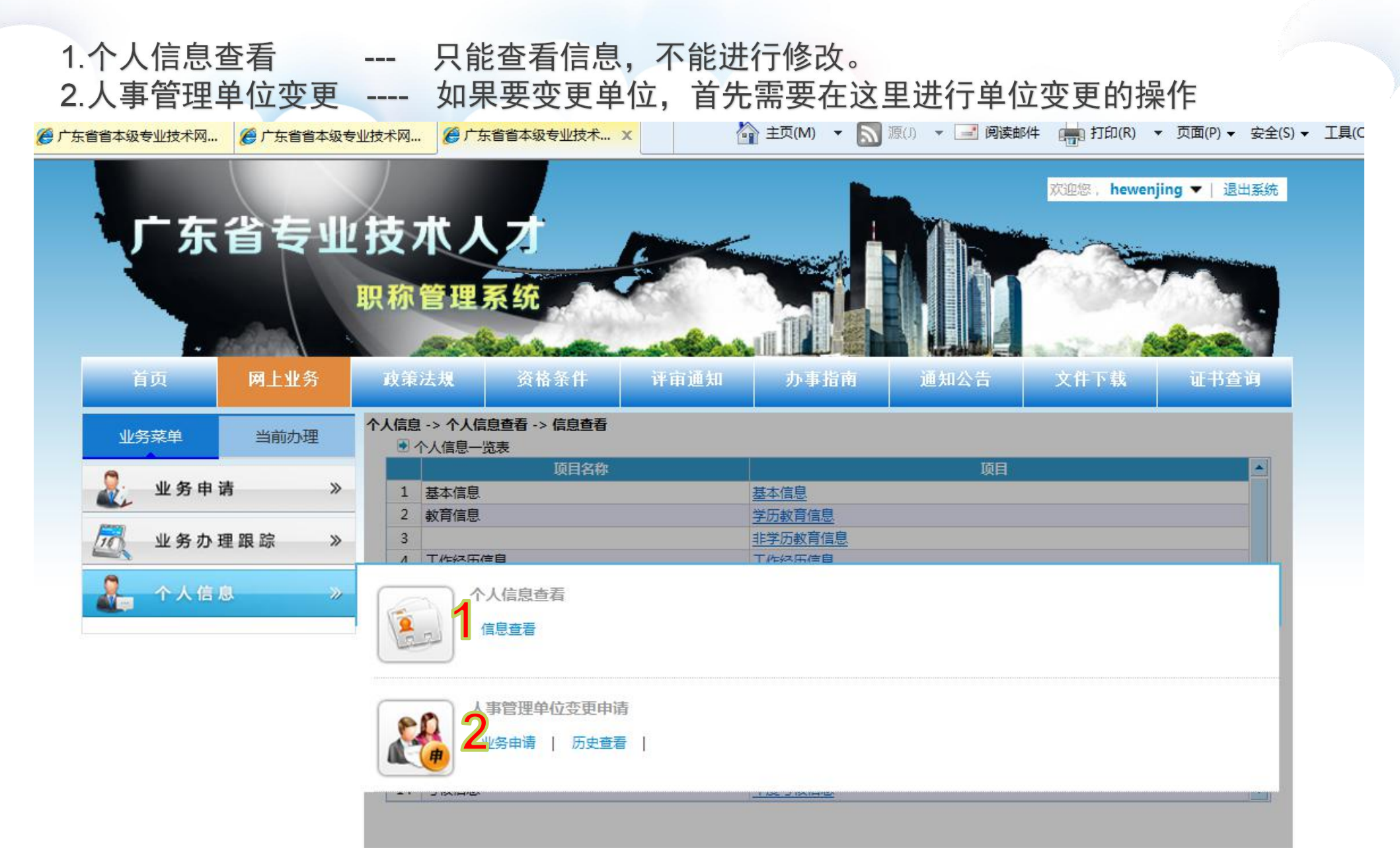

### 人事管理单位变更操作说明

第一步:选择需要变更的单位后 第二步:自行检查信息确认无误后便可提交 第三步:耐心等待变更单位进行审核确认。

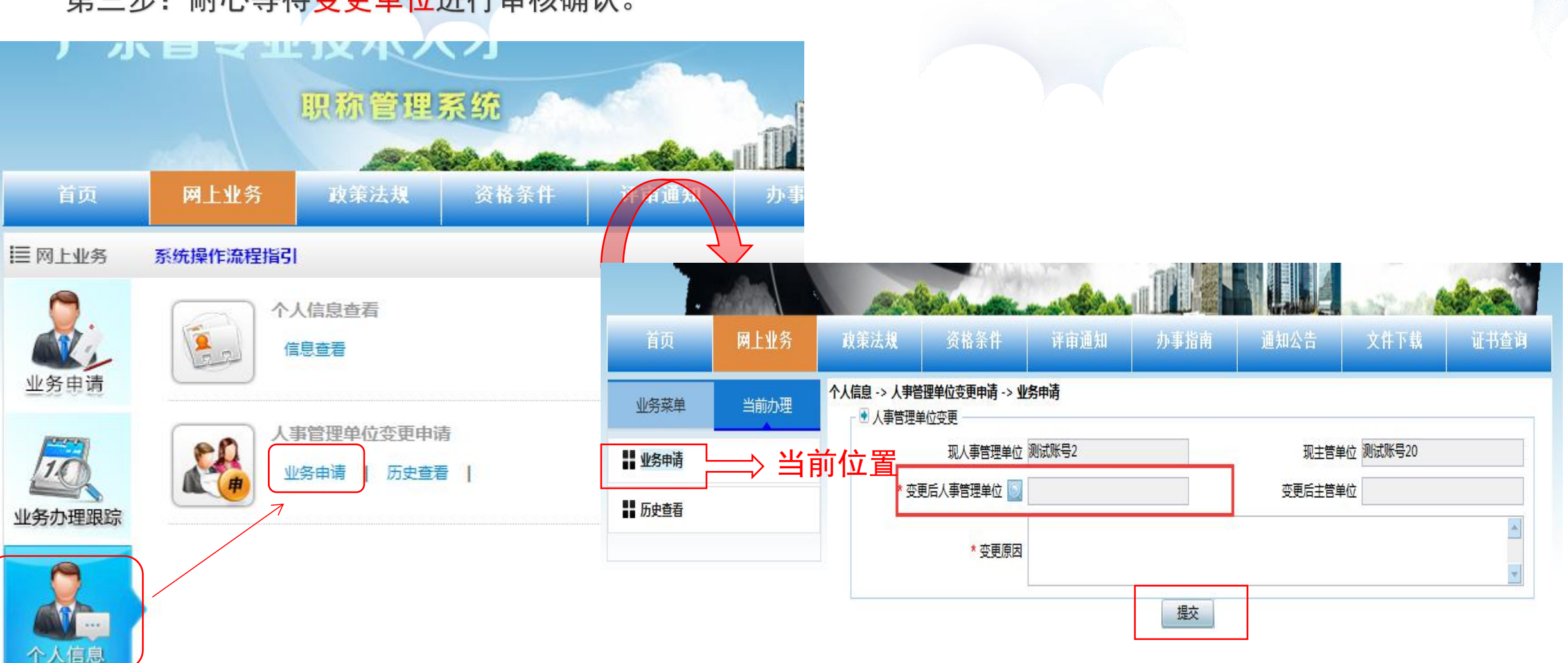

#### 人事管理单位变更(已提交业务申请的变更操作方法)

注意:已经提交的业务是不能进行人事管理单位变更操作,如已提交申请业务,请按以下操作进行处理 第一步:网上业务 -->> 业务办理跟踪 —>> 业务查询 —>> 修改(撤回) —>> 结束申请 (如图) **第二步:**网上业务 -->> 个人信息 —>> 人事管理单位变更(操作方法见P23)

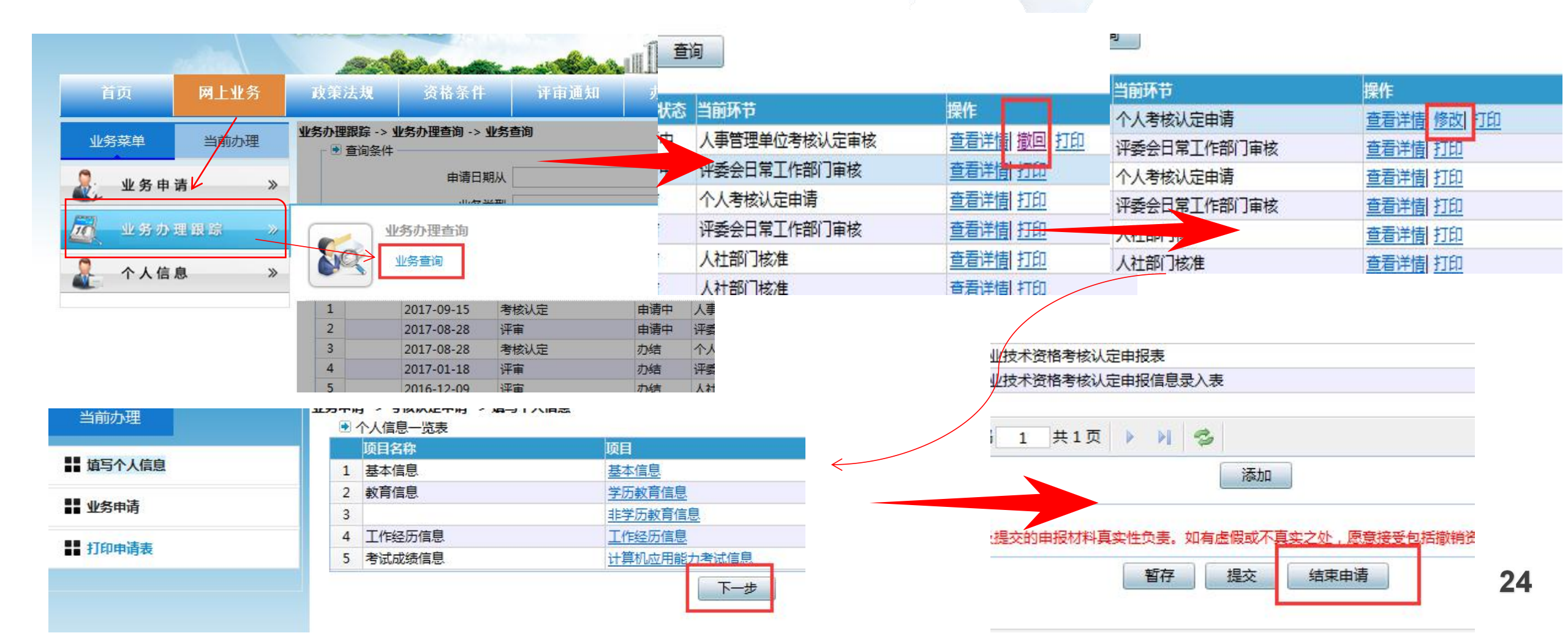

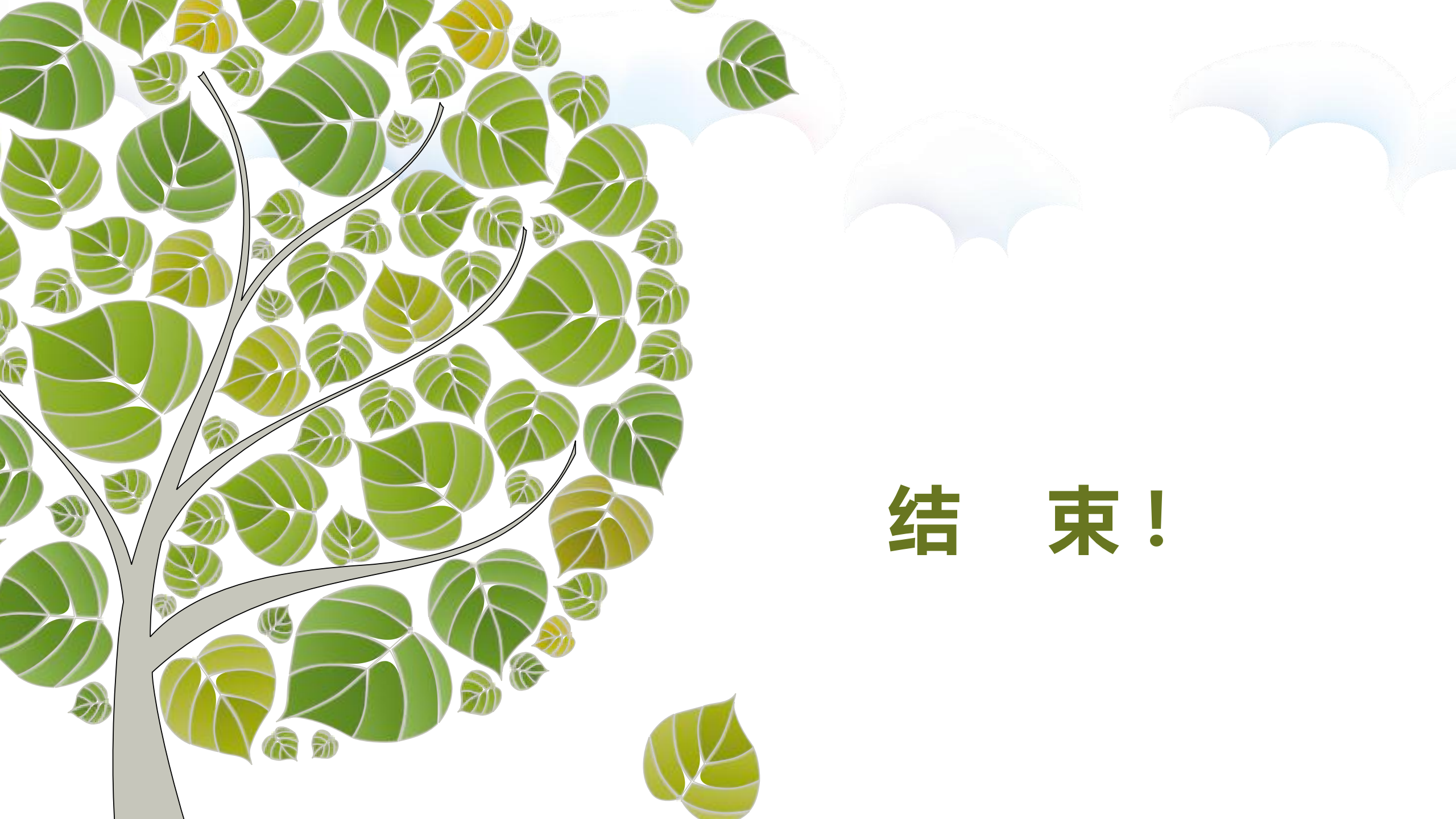